# **Google** Workspace for Education

Google Classroom 實際場景應用打造高效線上課堂團隊

Ξ

-

Ħ

=

Franky Wu | CloudMile, Solution Architect

### 在會議中 有任何疑問時

- 請點擊 Meet 右上角的即時「問與答」 功能提出您的問題
- 大家可以點擊互動按讚, 我們將會優先回答按讚數較多的問題

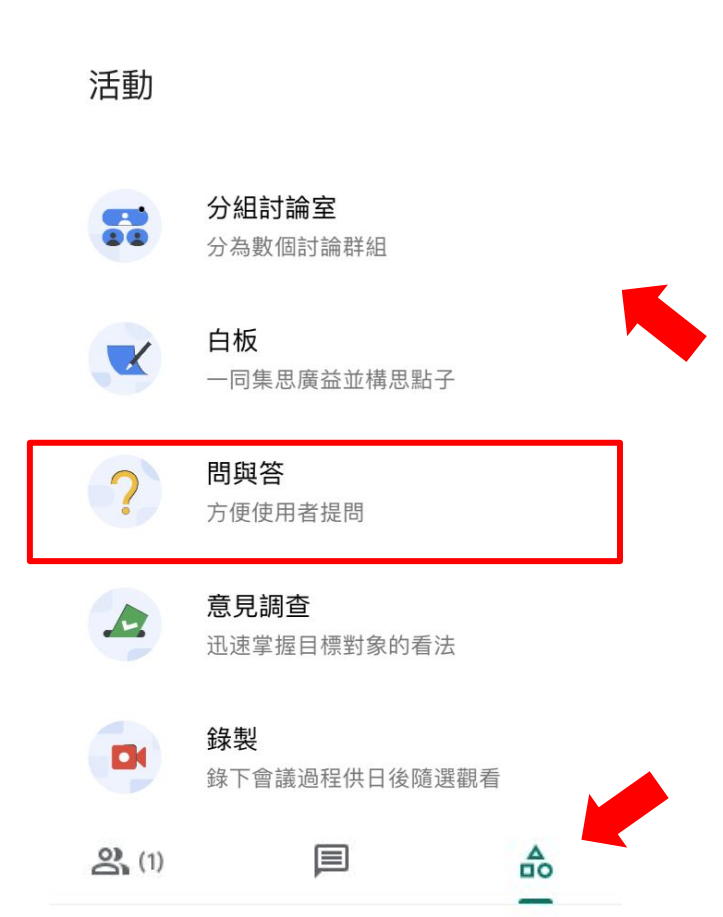

### 為了確保 會議品質

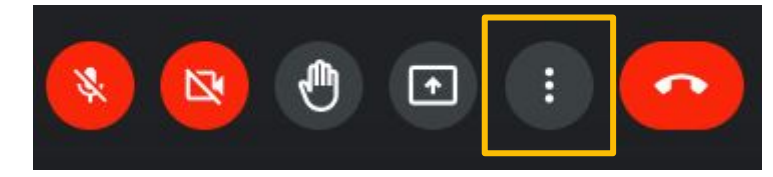

5 白板 0 開啟 Jam 0 錄製會議 먊 變更版面配置 53 全螢幕 +: 套用視覺效果 字幕 CC 關閉 4 使用電話收發音訊 回報問題 (1) 檢擧違規情形 9 疑難排解與說明 3 設定

投放這場會議

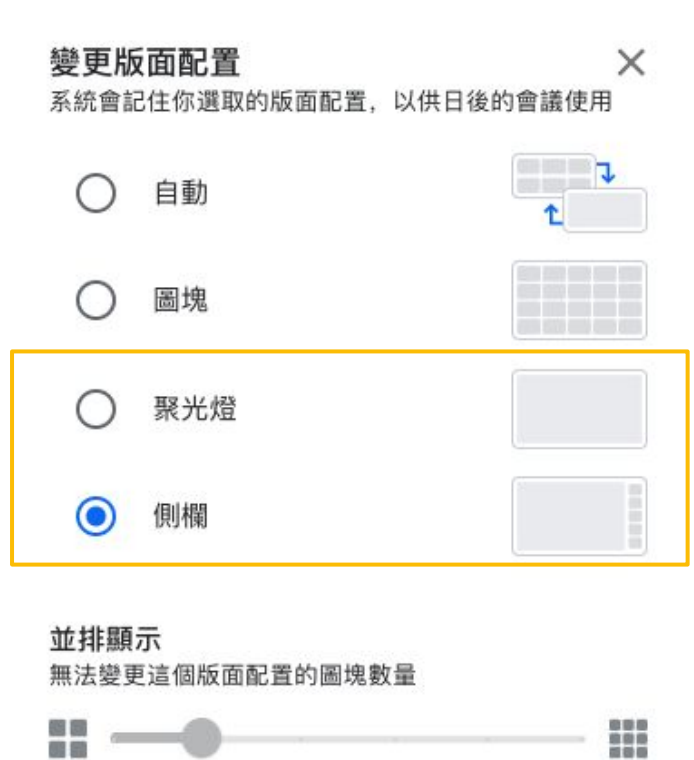

#### Franky Wu

**Solution Architect** 

**Cloud Architect** 

曾任行動應用研發、雲端架構師和解決方案架構師角色。 擁有超過 5 年的 Google Workspace 客戶經驗,致力於協助企業數位轉型,提供一對一顧問諮詢服務, 同時也藉由舉辦教育訓練及參與線上直播等活動,分享企業工作模式轉型,團隊解決問題提升生產力 的經驗,引導公部門、媒體、金融等跨產業客戶建立安全及高協作的 Google Workspace/GCP 雲端解決 方案。

#Google Workspace #Chromebook #Identity design #Change Management #Training Programs

# Agenda

### ✔ Classroom 介紹

- ✔ 發布課堂作業
- ✔ 成績計算
- ✔ 教學資料數位化

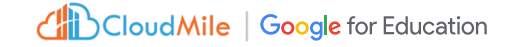

### 教育單位使用比以往更多的教學工具

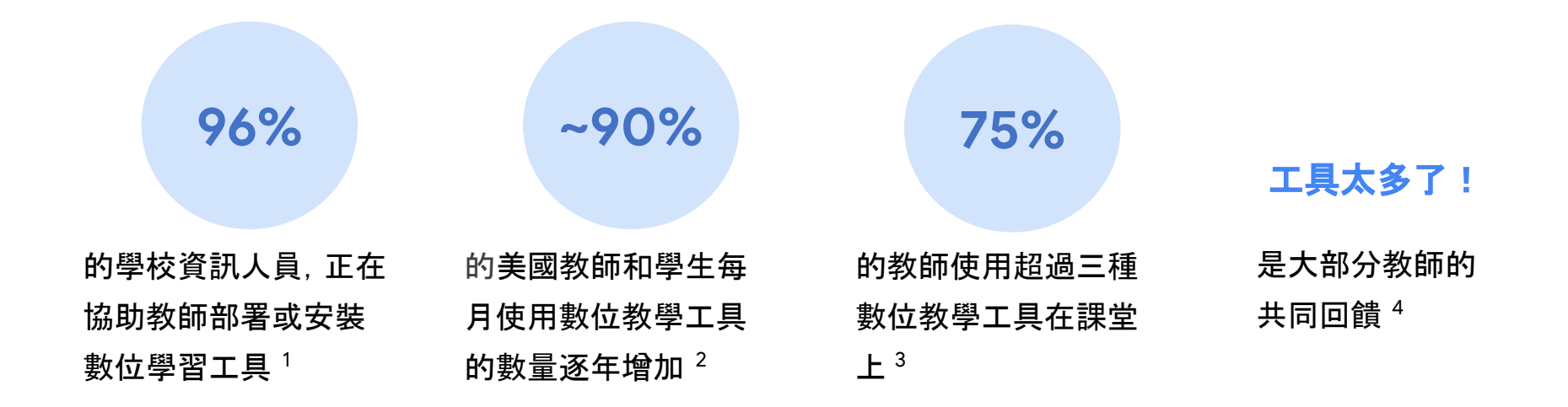

<u>Celia Miller, "Online Education Statistics," EducationData.ord</u>

2. Michele Molnar, "Number of Ed-Tech Tools in Use Has Jumped 90 Percent Since School Closures," EdWeek Market Brief

3. Vanessa Vega and Michael B. Robb, "The Common Sense Census: Inside the 21st-Century Classroom," Common Sense Media

4. Lauren Davis, "Digital Learning: What to Know in 2020," PowerSchool

![](_page_6_Picture_0.jpeg)

![](_page_6_Picture_1.jpeg)

作為教學和學習用途的服務 , Google Classroom 易於使用 , 且可幫助教育工作者管理課程 , 豐富學生學習體驗

![](_page_6_Picture_3.jpeg)

增長率,從 2020 開始可以看 到各教育單位都陸續開始使用 Google Classroom<sup>1</sup>

![](_page_6_Picture_5.jpeg)

# Classroom 介紹 從登入服務到啟用課程

![](_page_7_Figure_1.jpeg)

# 要怎麼進入到 Google Classroom呢?

#### 記住兩個入口, 使用 Classroom 沒煩惱

#### 新增分頁, 右上角九宮格找找看

![](_page_8_Picture_3.jpeg)

#### 直接在搜尋列打上 classroom.google.com

![](_page_8_Picture_5.jpeg)

加入/建立 課程

#### Join Class 加入(別人的)課程

| き田 3 |   | 41 | E    |
|------|---|----|------|
| 四木 ( | Έ | 1  | ing. |

請向你的老師詢問課程代碼,然後在這裡輸入。

- 課程代碼

### Create Class 建立(自己的)課程

| 建业禄性      |    |   |
|-----------|----|---|
| 課程名稱 (必填) |    |   |
| 單元        |    |   |
| 科目        |    |   |
| 教室        |    |   |
|           | 取消 | 建 |

### 一般帳號加一般帳號 (gmail.com) 教育帳號加教育帳號 (ntu.edu.tw)

![](_page_10_Picture_1.jpeg)

### 練習當學生試試看 <<5:00->>

### Classroom code: 6keuhhs

\*請以 Google 個人帳號(@gmail.com)加入課程

### 加入以後可以在貼文串打個招呼

![](_page_11_Picture_4.jpeg)

![](_page_11_Picture_5.jpeg)

### 加入學生

1. 分享課程代碼
 2. 分享課程邀請連結

![](_page_12_Picture_2.jpeg)

# 新增共同授課老師

- 共同授課老師可以執行與主要任 課老師相同的工作
- \*無法刪除課程
- \*無法移除主要任課老師
- \*無法在課程中忽略其他老師

| ≡ | 日本旅 | 遊地圖 |     |                   |          |    | <b>(</b> ) |
|---|-----|-----|-----|-------------------|----------|----|------------|
|   |     |     | 訊息串 | 課堂作業              | 成員       | 成績 |            |
|   | -   | 老師  |     |                   |          |    | <u>\$</u>  |
|   |     | 學生  |     |                   |          |    | <u>_</u>   |
|   |     |     |     |                   |          |    |            |
|   |     |     |     | E                 |          |    |            |
| 0 |     |     |     | 將學生新增至此<br>음* 邀請學 | :課程<br>生 |    |            |
|   |     |     |     |                   |          |    |            |

### 任務時間 <<6:00->>

- 1. 建立自己的 Classroom
- 邀請 frankywu24@gmail.com 成為共備教師 (若出現代碼無效請改用 @gmail.com帳號)
- 3. 將該堂課程代碼貼回至 Classroom

![](_page_14_Picture_4.jpeg)

CloudMile | Google for Education

Classroom 課程代碼 6keuhhs

# **發布課堂作業** 作業繳交流程及課後評量

![](_page_15_Picture_1.jpeg)

### 建立問題

老師可以張貼簡答題或選擇題
\* 可以追蹤已回答問題的學生人數
\* 可以先撰寫問題的草稿擇日再張貼
\* 針對個別學生張貼問題

| 問題                      |                     | 發布給         |      |
|-------------------------|---------------------|-------------|------|
| 大家去過日本幾次?               | ● 選擇題 ▼             | 日本脈避地圖 👻    | 所有學生 |
| 說明 (選填)                 |                     | 分數          |      |
| warm up                 |                     | 未評分 👻       |      |
|                         |                     | 截止日期        |      |
| в <i>I</i> <u>∪</u> ≔ х |                     | 無截止日期       |      |
| 0.1.7                   | ×                   | 主題          |      |
|                         |                     | 沒有主題        |      |
| ○ 3次以下                  | ×                   | ✓ 學生可以查看全班回 | 答摘要  |
| ○ 5次以上                  | ×                   |             |      |
| ○ 新增選項                  |                     |             |      |
| 降白山                     | 外掛程式 () :           |             |      |
|                         |                     |             |      |
| 云响吹冰 TOUTUDE 建工         | 在 Classroom 中使用更多工具 |             |      |
| t e                     | ア加性シンジネ社由自注発設定      |             |      |
| 上傳 建油丝素                 | 探索外掛程式              |             |      |

## 建立作業

- 依照需求, 選擇適合格式互動:
- 個人 (為每個人建立複本)
- 團體 (共同編輯)
- 單純檢視(僅供檢視)

| 標題                                 |                     | 日本旅游地画 = 5       | 诉右舆生  |
|------------------------------------|---------------------|------------------|-------|
| 002-1 単人作業                         |                     |                  | 川方学土  |
| 說明(選填)<br>填入日本各地區的名稱               |                     | 分數               |       |
|                                    |                     | 10 -             |       |
|                                    |                     | 截止日期             |       |
| B <i>I</i> <u>∪</u> ≔ <del>x</del> |                     | 明天               |       |
|                                    |                     | 主題               |       |
| 日本地圖<br>Google 簡報                  | 為每位學生建立副本 👻 🗙       | 個人作業             |       |
|                                    |                     | 評分量表             |       |
| 附加                                 | 外掛程式 () :           | (見) 評分量表:1項準則・10 | 20分 × |
|                                    |                     |                  |       |
|                                    | 3. Ft- 1            |                  |       |
| 会师硬保 TOUTUDE 建立                    | 在 Classroom 中使用更多工具 |                  |       |
| t G                                | 77份性式必须经田管理員設足      |                  |       |
| 上傳 連結                              | 探索外掛程式              |                  |       |
|                                    |                     |                  |       |

### 任務時間 <<6:00->>

- 在自己的 Classroom「課堂作業」的分頁 建立一個附有 YouTube 影片的選擇題, 題目自訂
- 回到上課的 Classroom, 並點選「標示為 完成」

![](_page_18_Picture_3.jpeg)

Classroom 課程代碼 6keuhhs

### 任務時間 <<6:00->>

- 1. 在網址列輸入 https://bit.ly/3ficpzF, 複製一 份「行程規劃」範本至自己的雲端硬碟
- 在 Classroom「課堂作業」分頁建立作業,附 上「行程規劃」的範本,並選擇為每位學生建 立副本
- **3.** 回到上課的 Classroom, 並點選「標示為完成」

![](_page_19_Picture_4.jpeg)

Classroom 課程代碼 6keuhhs

![](_page_20_Picture_0.jpeg)

# 追蹤學生學習進度

![](_page_20_Picture_2.jpeg)

建立評分量表

- \*教師可根據評分量表批改作業
- \* 每個評分量表最多可包含 50 個準則, 每個準則最多可分為 10 個表現等級
- \*可以重複使用先前建立的評分量表

| 增學:    | 生作業的評分準則,你也可以附                    | 上任何表现 | 現等級或說明。這個評分量表                | 會在作業發還的  | 的同時提供給學生。             |      |
|--------|-----------------------------------|-------|------------------------------|----------|-----------------------|------|
| 數的排    | 使用分數值<br><sup>非序方式:</sup> 遞減      | •     |                              |          |                       | /100 |
| 2<br>1 | <sup>車則名稱 (必填)</sup><br><b>填空</b> |       |                              |          |                       | /100 |
| 34     | 準則說明                              |       | -                            |          |                       |      |
|        | 分數 (必填)<br>100                    |       | 分数 (必填)<br>60                |          | 分數 (必填)<br><b>0</b>   |      |
| Ð      | 等級名稱<br><b>]頁標</b>                | ÷     | <sup>等級名稱</sup><br><b>均標</b> | <b>.</b> | <sup>等級名稱</sup><br>低標 | ÷    |
|        | <sup>說明</sup><br>全部答對             |       | <sup>說明</sup><br>有交但未答對      |          | <sup>說明</sup><br>未交作業 |      |

# 使用評分量表進行評分

批改作業時,可以給分數和/或留言 提供意見,也可以不給成績直接發 還作業

![](_page_22_Figure_2.jpeg)

# 查看或更新成績單

在「成績」頁面中查看及更新成績 單,也可以查看學生繳交的作業、 輸入成績及發還作業

\*只有老師才能查看「成績」頁面

| ≡ 日本旅遊地圖      |        |                                      |                                     |                           |
|---------------|--------|--------------------------------------|-------------------------------------|---------------------------|
|               | 訂      | l息串 課堂作業                             | 成員                                  | 成績                        |
| 依姓氏排序 🗸 👻     | 總成績    | 今天<br><b>002-1 單人</b><br>作業<br>溺分:10 | 無截止日期<br>001-2 請用<br>一句話來<br>滿分:100 | 無截止日期<br>001-1 大家<br>去過日本 |
| <b>2</b> 全班平均 | 87.27% | 6                                    | 90                                  | 不適用                       |
| 2 計中諮詢        | 87.27% | 6                                    | 90                                  | 已繳交                       |
|               |        |                                      |                                     |                           |

### 任務時間 <<5:00->>

- 在 Classroom「課堂作業」分頁, 在剛剛「行 程規劃」的作業, 加上評分量表
- (自行練習)邀請其他同事或是同學加入你的 作業,在他們完成之後給予分數
- 3. (自行練習)查看成績單

Cloud Mile Google for Education

![](_page_24_Picture_4.jpeg)

Classroom 課程代碼 6keuhhs

# 開啟原創性報告功能

教師和學生可以透過原創性報告檢查作業是否涉嫌抄襲,系統會將學生的 Google 文件或簡報檔案與網際網路上的網頁和書籍進行比對,然後連結 至偵測到的來源,並標記未註明引用出處的文字

- \* Fundamentals 帳戶可以在每門課程中為 5 項作業開啟原創性報告
- \* Teaching and Learning Upgrade & Education Plus 無限
- \*學生在繳交作業前可以產生3份報告
- \*目前適用於設定使用下列語言的教育版帳戶

英文、丹麥文、芬蘭文、法文、德文、北印度文、印尼文、義大利文、日文、韓文、馬來文、挪威文、葡萄牙文、西班牙文、瑞典文

# 建立作業時開啟原創性報告功能

- 在作業中, 點擊 "Check plagiarism" (原創性報告)即可啟用
- \*老師記得要切換到 支援的語系

| × 🖻 Assignment                                                  |                                                                                                  | Saved Assign 👻                                                     |
|-----------------------------------------------------------------|--------------------------------------------------------------------------------------------------|--------------------------------------------------------------------|
| Title<br><b>期末報告</b><br>Instructions (optional)<br>請上傳一份日本旅遊的遊記 |                                                                                                  | For<br>日本旅遊地圖 ▼ All students ▼<br>Points                           |
| B <i>I</i> <u>∪</u> ≔ ⊼                                         |                                                                                                  | Due<br>No due date                                                 |
|                                                                 |                                                                                                  | No topic                                                           |
| Attach<br>Attach<br>Drive YouTube Create<br>Upload Link<br>(2)  | Add-ons<br>Use more tools within<br>Classroom<br>Add-ons requires admin setup<br>Explore add-ons | Rubric<br>+ Rubric<br>Check plagiarism (originality)<br>Learn more |

# 學生使用原創性報告

如果老師為作業開啟了原創性報告 功能, 那麼學生最多可以產生3份 報告來檢查作業

\*老師無法查看學生產生的報告

| ≡ 日本旅遊地圖                                                                                                    |                                                          | 詢 |
|----------------------------------------------------------------------------------------------------|----------------------------------------------------------|---|
| <ul> <li> <b>期末報告</b>         計中臨詢服務・凌晨2:38         100分         </li> <li>         描上傳一份日本旅遊的遊記     </li> </ul> | :<br>您的作業 已指派<br>計中語詞 - 期末報告 ×<br>Google 文件 ×<br>+ 新増或建立 |   |
| 会,課程留言<br>新增課程註解                                                                                                 | 原創性報告 執行<br>系統會將繳交內容與網路上現有的文本進行比較。瞭解詳情<br>繳交             |   |
|                                                                                                    | 会 私人註解<br>新增註解給計中諮詢服務                                    |   |
| 0                                                                                                    |                                                          |   |

# 老師查看原創性報告

學生繳交作業後, Classroom 會自動 為收到的所有 Google 文件或簡報檔 案建立原創性報告

- \* 這份報告只有老師才能查看
- \* 學生將作業取消繳交後再重新繳交 , Classroom 會為老師建立另一份原創性報 告

![](_page_28_Picture_4.jpeg)

# 老師查看原創性報告

![](_page_29_Picture_1.jpeg)

### 任務時間 <<8:00->>

- 如果你有學校帳號(@xxx.edu),請使用學校帳 號加入我的另一門課程 <u>6p7z2kx</u>
- 2. 或用邀請連結加入

https://classroom.google.com/c/NTQ5MzlyM

jA5MTkz?cjc=6p7z2kx

 在作業「期末報告」,上傳一份從網路上複製的 文字內容,並查看查看原創性報告

![](_page_30_Picture_6.jpeg)

# 教學資料數位化

![](_page_31_Picture_1.jpeg)

#### 訊息串 課堂作業 成員

#### 成績

#### 教師(學生)發布訊息及公告 教師:可分享各式訊息,功能強大 學生:可由教師限制發布權限

#### 系統發布課堂作業等新訊息

教師:可調整公告訊息呈現方式 學生:點按即可進入作業

![](_page_32_Picture_6.jpeg)

### 訊息串 課堂作業 成員 成績

#### 建立主題,資料有條理! 🗉

在上課前將資料放進相對應的主題<sup>2</sup>單元, 找資料 好方便, 再也不怕迷路!

#### 配合教師各種需求,提供不同作業形式。

- 會 作業:共同編輯、檢視、建立副本。
- ? 問題:簡答、選擇題(只限一題)。
- ▶ 資料:適合發送參考資料
- ☆ 重複使用訊息:可於課程內或跨課程重複使 用,節省備課時間。

![](_page_33_Picture_9.jpeg)

### 訊息串 課堂作業 成員 成績

#### 教師:可以邀請共同授課教師 符合新課綱協同授課需求

#### **學生:教師可個別發信或是限制學生發表權限** 可邀請家長來關心(每週一信總評)

![](_page_34_Picture_4.jpeg)

#### 訊息串 課堂作業 成員 成績

#### 學生全班成績一目瞭然

依教師自訂評分標準,呈現學生課程整體表現

#### 提供各個作業及學生個別表現之連結

作業:立即轉換批改作業評分模式 學生表現:點選姓名看到個人作業表現狀況

![](_page_35_Picture_6.jpeg)

![](_page_36_Picture_0.jpeg)

# M 🗊 🛆 🚺 🖬 👍 CloudMile

![](_page_37_Picture_0.jpeg)

![](_page_37_Picture_1.jpeg)

![](_page_37_Picture_2.jpeg)

Google Workspace for Education 與 Google Meet 實用技能運用 課後問卷

![](_page_38_Picture_1.jpeg)

請務必掃QR code後填寫相關資料並送出,若填寫不全/未送出,主辦單位未收到資料,則視同未參與課程,恕無法提供補簽到、補登時數等事宜。